# Βασικές οδηγίες χρήσης του **Microsoft Teams**

# TB Microsoft Teams

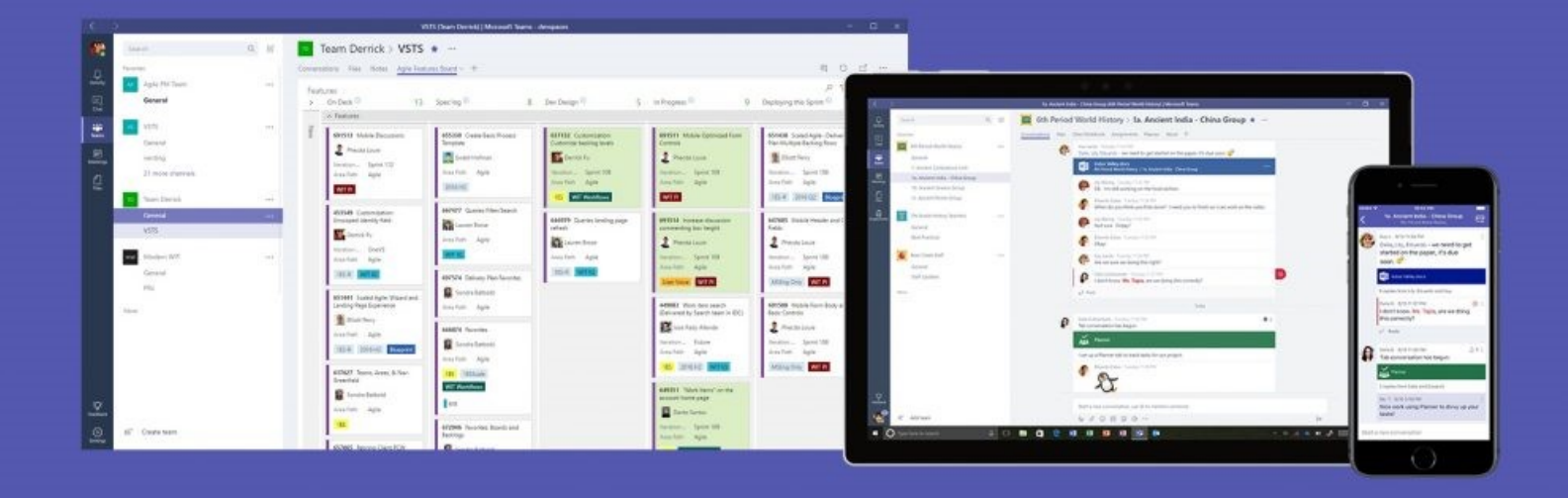

Δ/νση Πληροφορικής & Επικοινωνιών Αποκεντρωμένης Διοίκησης Μακεδονίας – Θράκης Οκτώβριος 2024

# Συνοπτικός οδηγός χρήσης με παραδείγματα

Ο ψηφιακός μετασχηματισμός της Αποκεντρωμένης Διοίκησης Μακεδονίας -Θράκης προχωρά

> Γινόμαστε cloud native & Συνεργαζόμαστε

Οι βασικές ενότητες του οδηγού είναι οι παρακάτω.

| 01 | Δραστηριότητα ( σελ 3) |
|----|------------------------|
| 02 | Συνομιλία ( σελ 3)     |
| 03 | Ομάδες ( σελ 6)        |
| 04 | Ημερολόγιο (σελ 18)    |

#### Γιατί χρησιμοποιούμε το Microsoft Teams

Γιατί συνεργαζόμαστε που σημαίνει:

- Μπορώ να δω κάθε στιγμή ποιος είναι συνδεδεμένος.
- Μπορώ να μιλήσω με κάθε συνάδερφο μεμονωμένα.
- Μπορούμε να μιλήσουμε πολλοί μαζί.
- Μπορούμε να έχουμε πρόσβαση στα αρχεία μας από παντού.
- Μπορούμε να κανονίσουμε τηλεδιασκέψεις.
- Η απόσταση δεν αποτελεί πλέον πρόβλημα.

Γιατί είναι ασφαλές που σημαίνει:

- Τα αρχεία μας είναι κωδικοποιημένα κατά την αποθήκευση.
- Τα αρχεία που ανταλλάσσουμε μεταξύ μας είναι κωδικοποιημένα ΚΑΙ κατά τη μεταφορά.
- Ακόμη και οι συνομιλίες και οι κλήσεις ήχου και βίντεο είναι κωδικοποιημένες.

Για να διατηρήσουμε αυτά που έχουμε:

- Οι άδειες που έχουμε από τη Microsoft δεν είναι φθηνές.
- Λίγοι φορείς διαθέτουν τα δικά μας προνόμια.
- Αν δεν χρησιμοποιούμε αυτά που μας παραχωρήθηκαν μπορεί να τα χάσουμε.

#### Δραστηριότητα

|        | Εδώ εμφανίζονται όλες οι ενημερώσεις που σε<br>αφορούν. Αυτές μπορεί να είναι : | Το εικονίδιο θα μοιάζει με αυτό |
|--------|---------------------------------------------------------------------------------|---------------------------------|
| ٠      | Προσκλήσεις για σύσκεψη – τηλεδιάσκεψη                                          | Φr                              |
| *<br>* | Νέα μηνύματα σε συνομιλία<br>Δημοσιεύσεις σε κανάλι που συμμετέχεις             | Δ5 ~                            |
| ٠      | Αντιδράσεις σε συνομιλίες ή δημοσιεύσεις σε<br>κάποιο κανάλι                    | R                               |

Επιλέγοντας κάθε μια δραστηριότητα μπορείς να δεις την προεπισκόπηση στο κεντρικό τμήμα της οθόνης

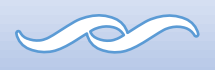

#### Συνομιλία

Εδώ επιλέγουμε τους συνομιλητές μας.

Μπορούμε να μιλήσουμε μεμονωμένα - ατομική συνομιλία

αλλά και πολλοί μαζί – ομαδική συνομιλία

#### Ατομική συνομιλία

|                                                                                                    | E)                    |                                  | Νέα συνομιλία (Ο       |                  |                        |
|----------------------------------------------------------------------------------------------------|-----------------------|----------------------------------|------------------------|------------------|------------------------|
| Δημιουργία<br>νέας                                                                                                    | Ω<br>Δραστηριό        | Συνομιλία                        |                        | ··· = 🗹          |                        |
| συνομιλιας                                                                                                    | <b>Ε</b><br>Συνομιλία | <ul> <li>Καρφιτσωμένο</li> </ul> |                        |                  |                        |
|                                                                                                    | Για νέα σι            | υνομιλία επιλέξτε το ε           | ικονίδιο 🗹             |                  |                        |
| Επιλέγω με                                                                                                    | Εισάγετε τ            | το όνομα του ατόμου              | ή τη διεύθυνση         | email ,με το οπο | οίο θέλετε να μιλήσετε |
| ποιον θα<br>μιλήσω                                                                                                    | Προς: Πλι             | ηκτρολογήστε όνομα, διεύθυνα     | ση email, ομάδα ή ετικ | έτα              |                        |
| Γληκτρολογώ Στο κάτω μέρος της οθόνης πληκτρολογώ το μήνυμά μου                                                                                                    |                       |                                  |                        |                  |                        |
| το μήνυμα                                                                                                    | Πληκτρολογήσ          | πε ένα μήνυμα                    |                        |                  | 4⁄ © @ +   ⊳           |
| Επισυνάπτω<br>αρχεία<br>Μπορώ να επισυνάψω κάποιο αρχείο επιλέγω το σύμβολο<br>Μπορώ να επισυνάψω αρχεία από τον υπολογιστή μου ή από κάποια βιβλιοθήκη του<br>Teams |                       |                                  |                        |                  |                        |

4

| Τα αρχεία που βρίσκονται στις βιβλιοθήκες του Teams ενημερώνονται<br>αυτόματα αν τροποποιηθούν είτε από τη συνομιλία είτε από το κανάλι που<br>βρίσκονται. |                                                                                       |                |  |  |
|----------------------------------------------------------------------------------------------------|---------------------------------------------------------------------------------------|----------------|--|--|
| Αποστέλλω το<br>μήνυμα                                                                                                    | οστέλλω το Για την αποστολή του μηνύματος πατήστε 🦻 μήνυμα                            |                |  |  |
| Τα αρχεία που αναρτώνται παραμένουν αναρτημένα στο νήμα της συνομιλίας στο                                                                                 |                                                                                       |                |  |  |
| κάτω μέρος της ανάρτησης                                                                                                    |                                                                                       |                |  |  |
| αρχεία που<br>ανέβασα;                                                                                                    | Aίτηση_Άσκησης_Δ<br>msteams_654f98 > Ge → ··· Aίτηση_Άσκησης_Δ<br>msteams_654f98 > Ge |                |  |  |
|                                                                                                    |                                                                                       |                |  |  |
| Εμφανίζονται όμως και στην καρτέλα Κοινόχρηστα                                                                                                    |                                                                                       |                |  |  |
|                                                                                                    | Πάνω δεξιά στην οθόνη εμφανίζεται η                                                   |                |  |  |
| Κλήση ήχου ή<br>βίντεο                                                                                                    | δυνατότητα κλήσης βίντεο ή ήχου με αυτόν                                              | 🗅 Κλήση βίντεο |  |  |
|                                                                                                    | που συνομιλείτε                                                                       | 📞 Κλήση ήχου   |  |  |

#### Ομαδική συνομιλία

| Η ομαδική συνομιλία δεν διαφέρει από την ατομική ουσιαστικά. Οι διαφορές τους φαίνονται παρακάτω:                                           |                                                              |                            |       |     |  |  |
|----------------------------------------------------------------------------------------------------|--------------------------------------------------------------|----------------------------|-------|-----|--|--|
| Δημιουργία<br>νέας                                                                                                    | Ω<br>ραστηριό                                                | Συνομιλία                  |       | = 🖸 |  |  |
| συνομιλίας                                                                                                    | Για νέα συν                                                  | νομιλία επιλέξτε το εικονί | διο 🗹 |     |  |  |
| Εισάγετε τα ονόματα των ατόμων (ή τις διευθύνσεις email) με τα οποία θέλετε να<br>μιλήσετε. Μπορείτε να εισάγετε ονόματα ομάδων ή ετικετών. |                                                              |                            |       |     |  |  |
| μιλήσω                                                                                                    | Προς: Πληκτρολογήστε όνομα, διεύθυνση email, ομάδα ή ετικέτα |                            |       |     |  |  |

| Μετατροπή<br>ατομικής<br>συνομιλίας σε<br>ομαδική | Πάνω δεξιά στην καρτέλα της συνομιλίας μπορώ να βρω το εικονίδιο  με το<br>οποίο μπορώ να προσθέσω νέα άτομα στην συνομιλία. |                                                                          |  |  |
|---------------------------------------------------|----------------------------------------------------------------------------------------------------|--------------------------------------------------------------------------|--|--|
| Ποιοι<br>συμμετέχουν<br>στη<br>συνομιλία;         | Μπορείτε να εμφανίσετε τη λίστα τ<br>συμμετέχοντες από το εικονίδιο <mark></mark> 10                                         | των συμμετεχόντων και να προσθέσετε                                      |  |  |
| Άμεση                                             | Πάνω δεξιά στην οθόνη εμφανίζεται η δι<br>άμεσης σύσκεψης με αυτούς που συνομιλ                                              | υνατότητα<br>ι  ι <b>Άμεση σύσκεψη</b> ~<br>λείτε                        |  |  |
| σύσκεψη και<br>προγραμμα-<br>τισμένη              | Για να προγραμματίσετε μια σύσκεψη με<br>συμμετέχοντες στη συνομιλία επιλέγετε                                               | τους<br>Άνοιγμα συνομιλίας σε νέο παράθυρο                               |  |  |
|                                                   | τις τρεις τελείες ••• πάνω δεξιά στην<br>οθόνη και από την καρτέλα που ανοίγει<br>επιλέξτε Προγραμματισμός σύσκεψης          | <ul> <li>Προγραμματισμός σύσκεψης</li> <li>Κοινή χρήση οθόνης</li> </ul> |  |  |

#### Πρόσφατες

Πού είναι οι πρόσφατες συνομιλίες μου ;

Στα αριστερά της καρτέλας Θα δείτε τη λίστα με τις πρόσφατες συνομιλίες

## Κατερίνα Ζωγραφάκη Πρόχειρο Λουκία Τσιστράκη 30/10 Εσείς: ΕΝΗΜΕΡΩΣΗ ΣΧΕΤΙΚΑ ΜΕ ΤΗΝ ΧΡΗΣΗ ΤΕΑ... ΕΝΗΜΕΡΩΣΗ ΣΧΕΤΙΚΑ ΜΕ ΤΗΝ ... Μαρία: Ευχαριστούμε πολύ! τεστ παρουσίασης teams 29/10 Φιλομένη: ok

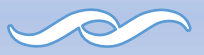

### Ομάδες

ΑΔΜΘ Διεύθυνση Οικονομικού

#### Γενικό

Η κάθε Διεύθυνση είναι μια Ομάδα ενώ κάθε Τμήμα έχει το δικό του κανάλι. Κάθε ομάδα διαθέτει ένα γενικό κανάλι. Είναι πάντα πρώτο και δεν μπορείτε να το διαγράψετε. Ενδεικτικά φαίνεται η δομή της Διεύθυνσης Οικονομικού Τμήμα Δημόσιας Περιουσίας Τμήμα Εκκαθάρισης Αποδοχών Τμήμα Οικονομικής Διαχείρισης Τμήμα Προμηθειών Διαχ. Υλικού κ ... Τμήμα Προϋπολογισμού Δημοσιον.... Τμήμα Συνοριακών Σταθμών

Στις Ομάδες βλέπω 2 κανάλια. Το γενικό και αυτό του Τμήματός μου. Τι υπάρχει μέσα σε κάθε κανάλι; Τι μπορώ να κάνω σε αυτό;

#### Δημοσιεύσεις

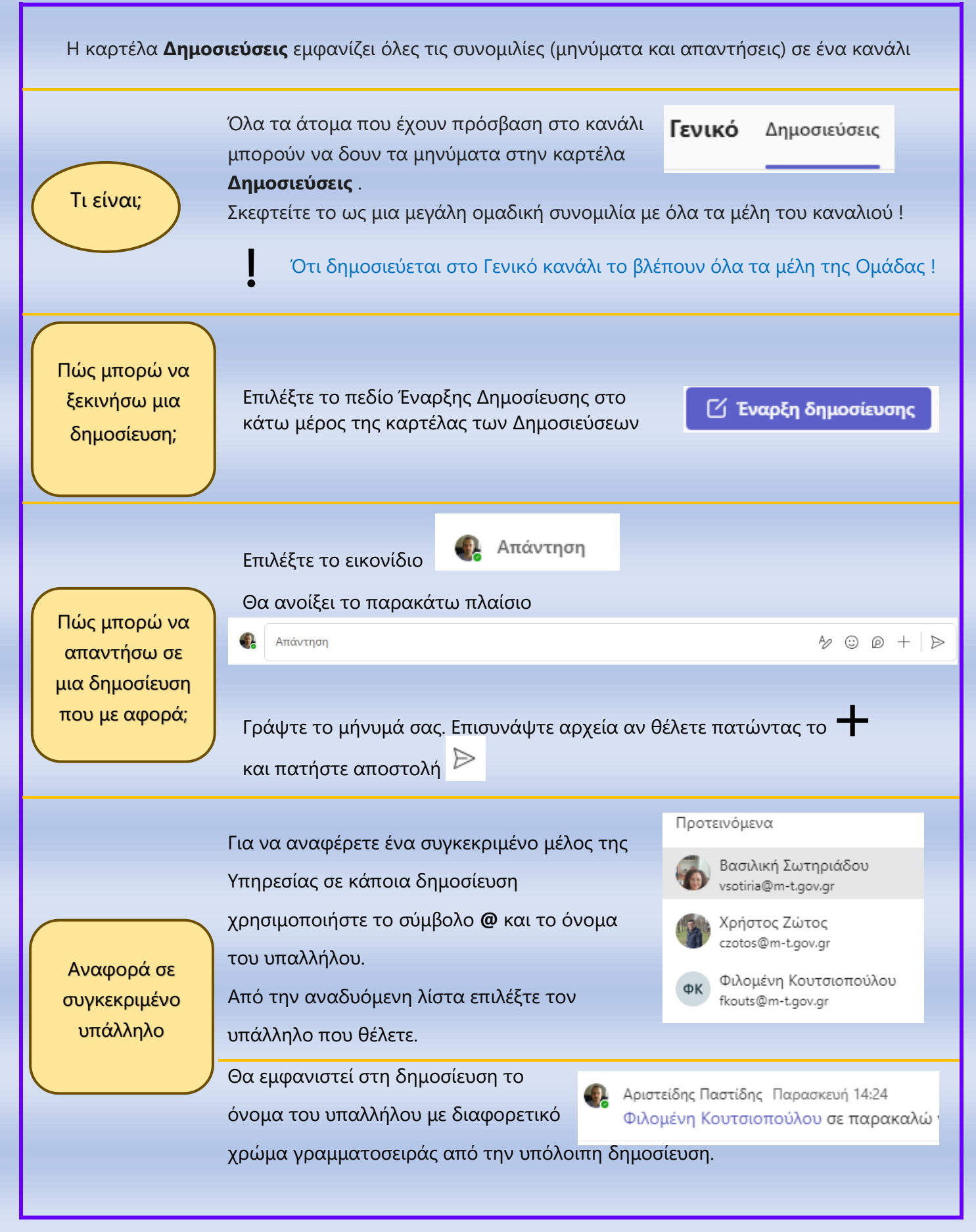

Προφανώς ο υπάλληλος που θα αναφέρετε πρέπει να είναι μέλος της ομάδας
για να λειτουργήσει η αναφορά @.

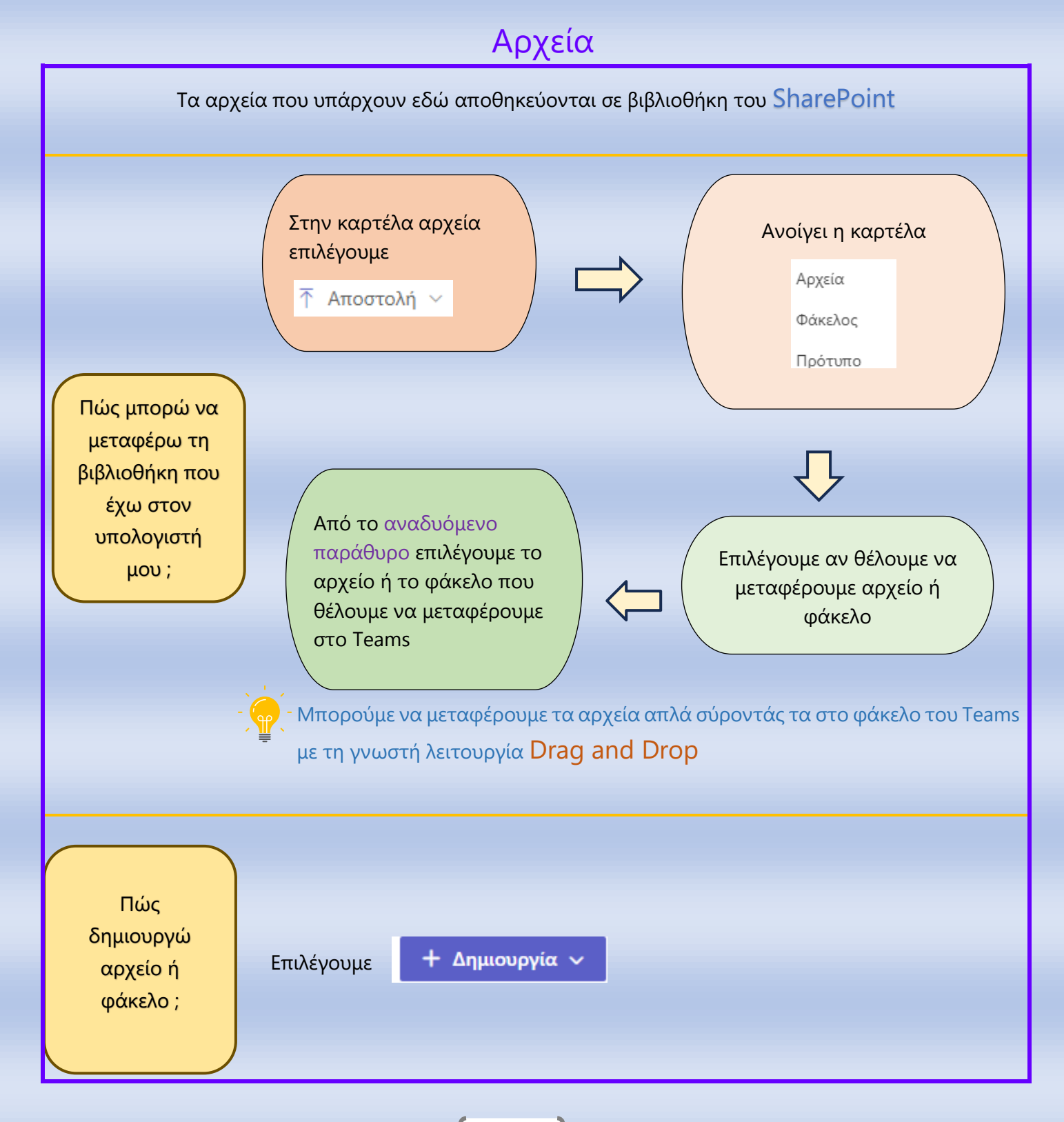

9

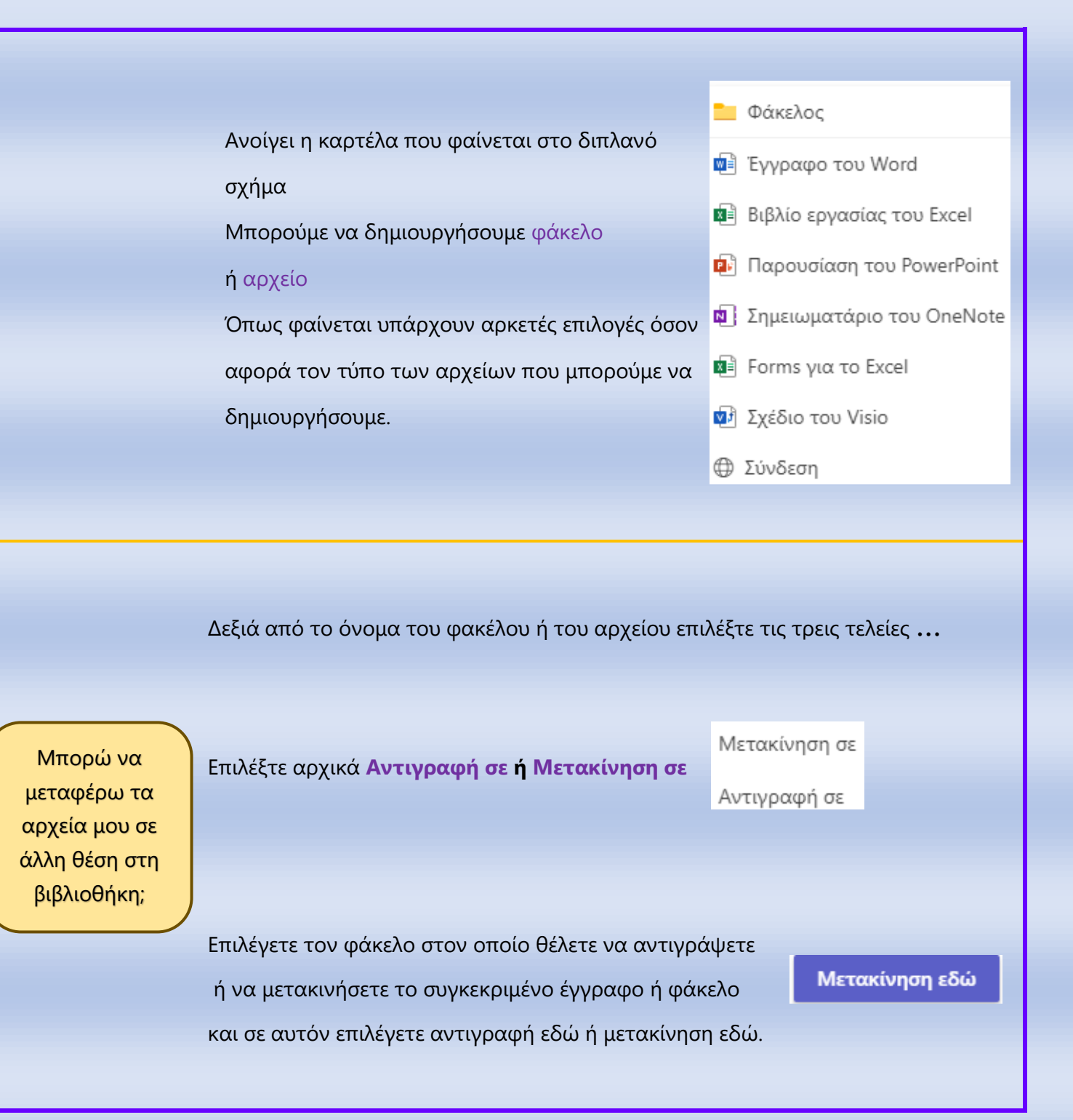

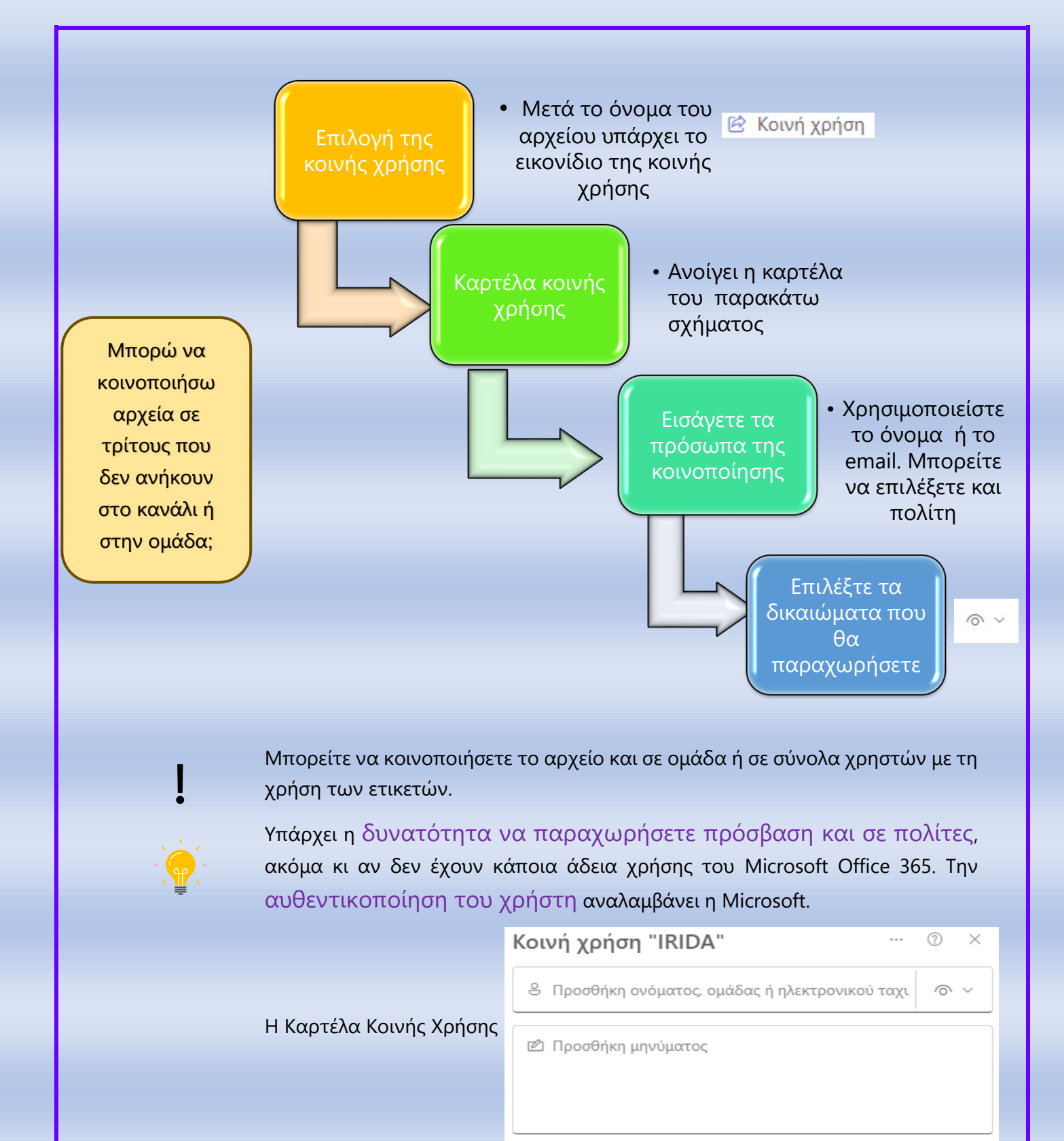

Από το εικονίδιο 🔗 🔧 ετ συγκεκριμένο πρόσωπο.

επιλέγετε τα δικαιώματα που θέλετε να εκχωρήσετε στο

🗢 Αντιγραφή σύνδεσης

ණ

🕞 Αποστολή

----

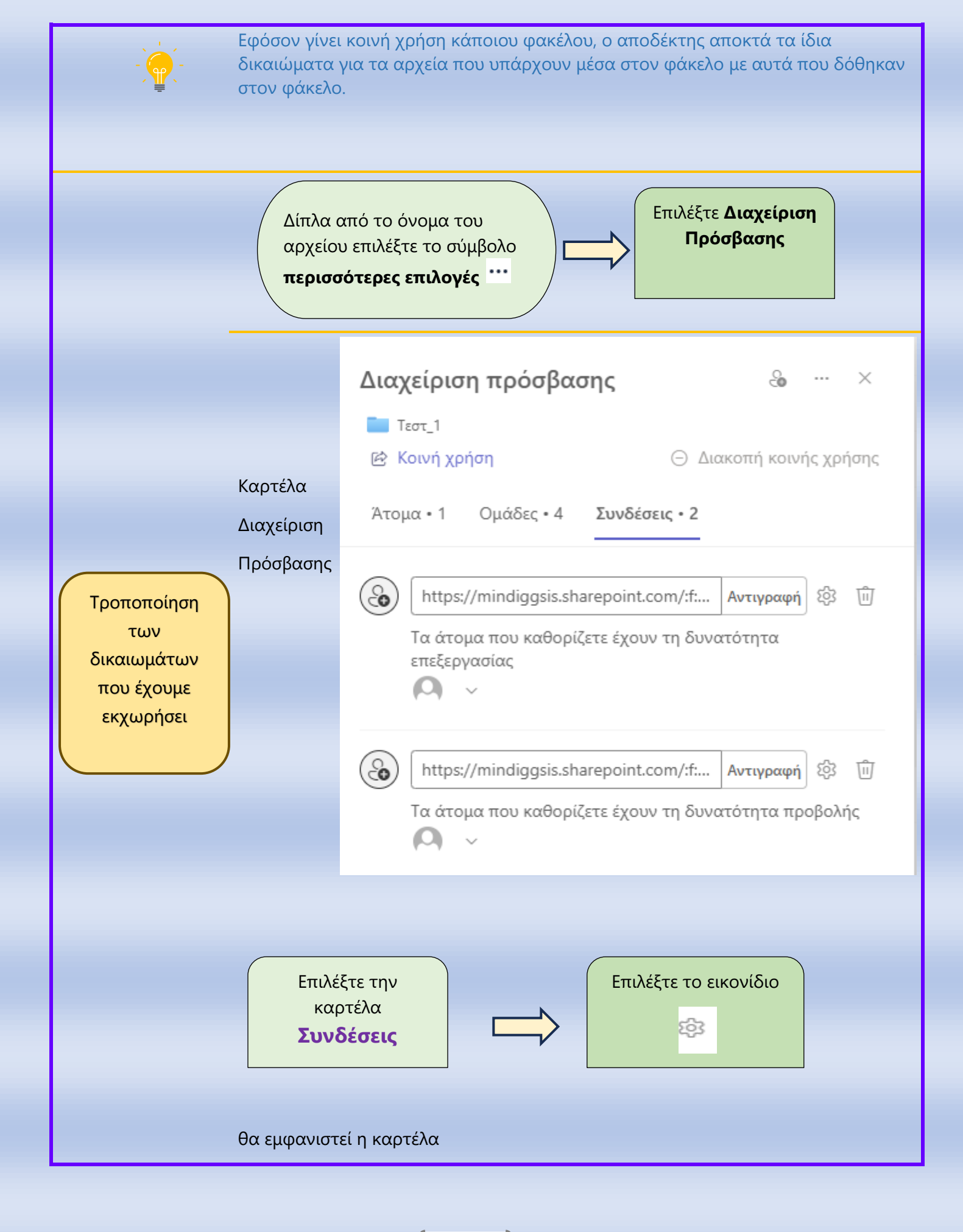

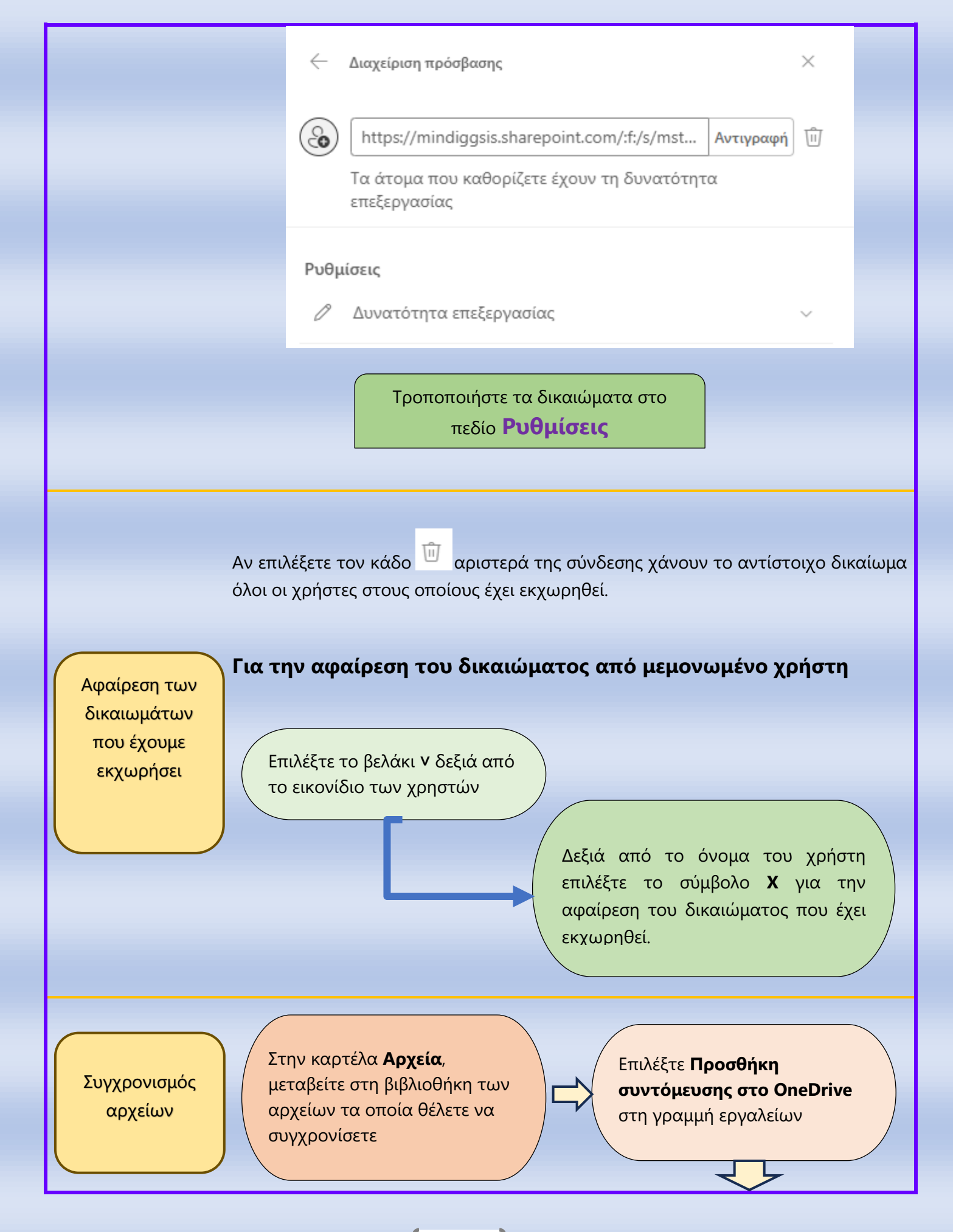

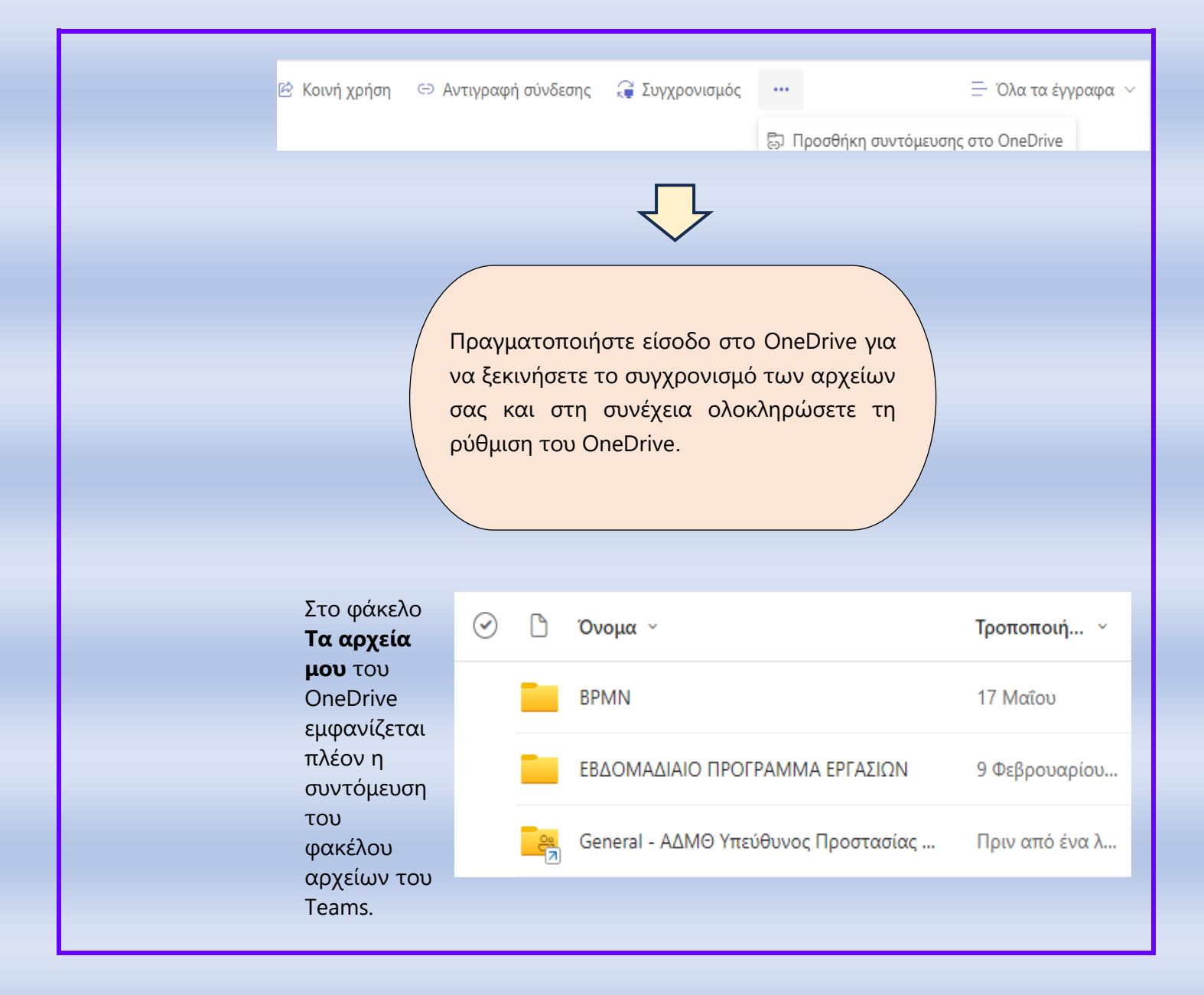

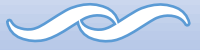

#### Ειδοποιήσεις Καναλιών

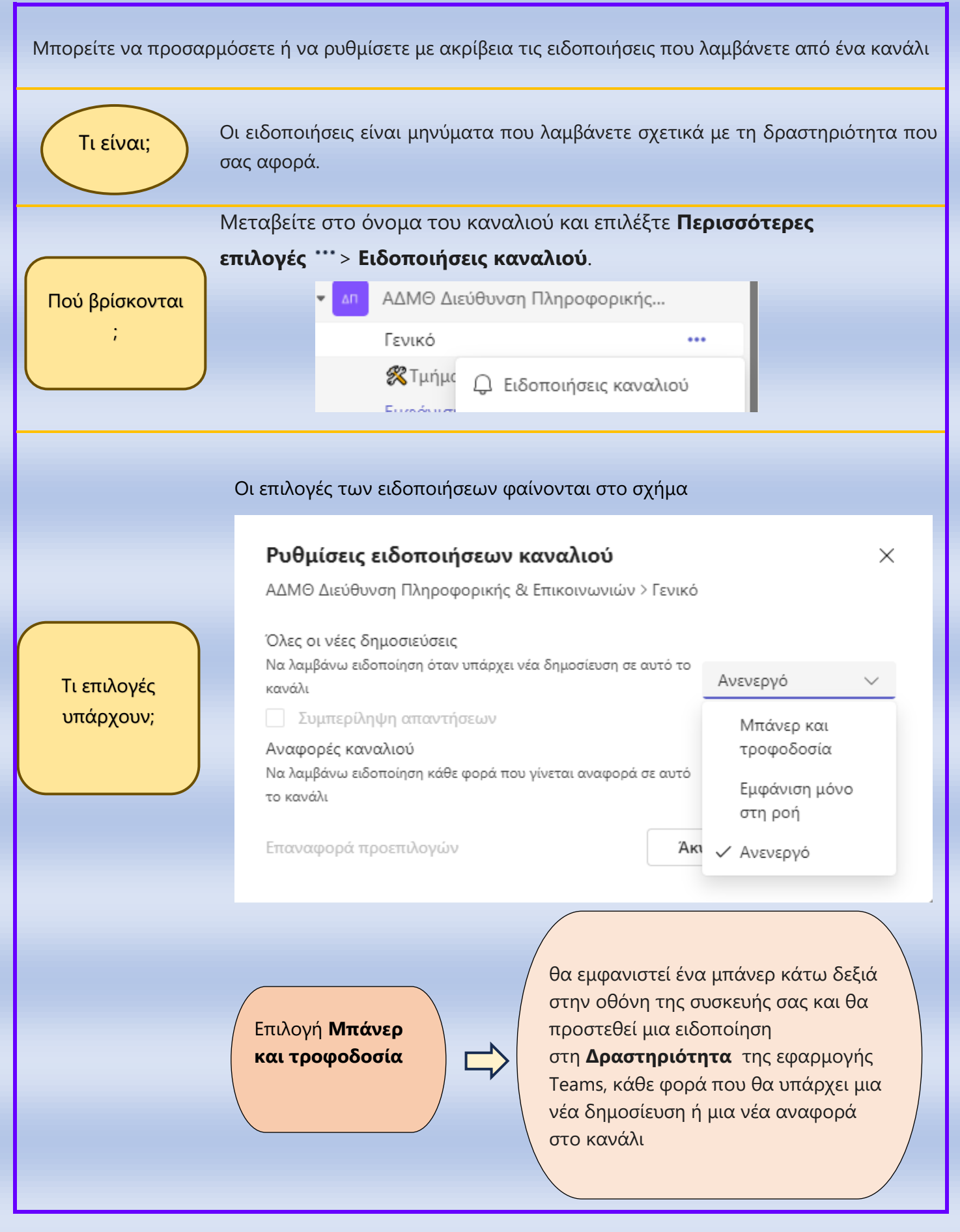

Επιλογή **Εμφάνιση** μόνο στη ροή Οι ειδοποιήσεις δεν θα αποστέλλονται στη συσκευή σας, αλλά θα εμφανίζονται μόνο στη **Δραστηριότητα** της εφαρμογής Teams

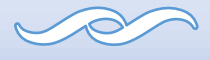

#### Ετικέτες

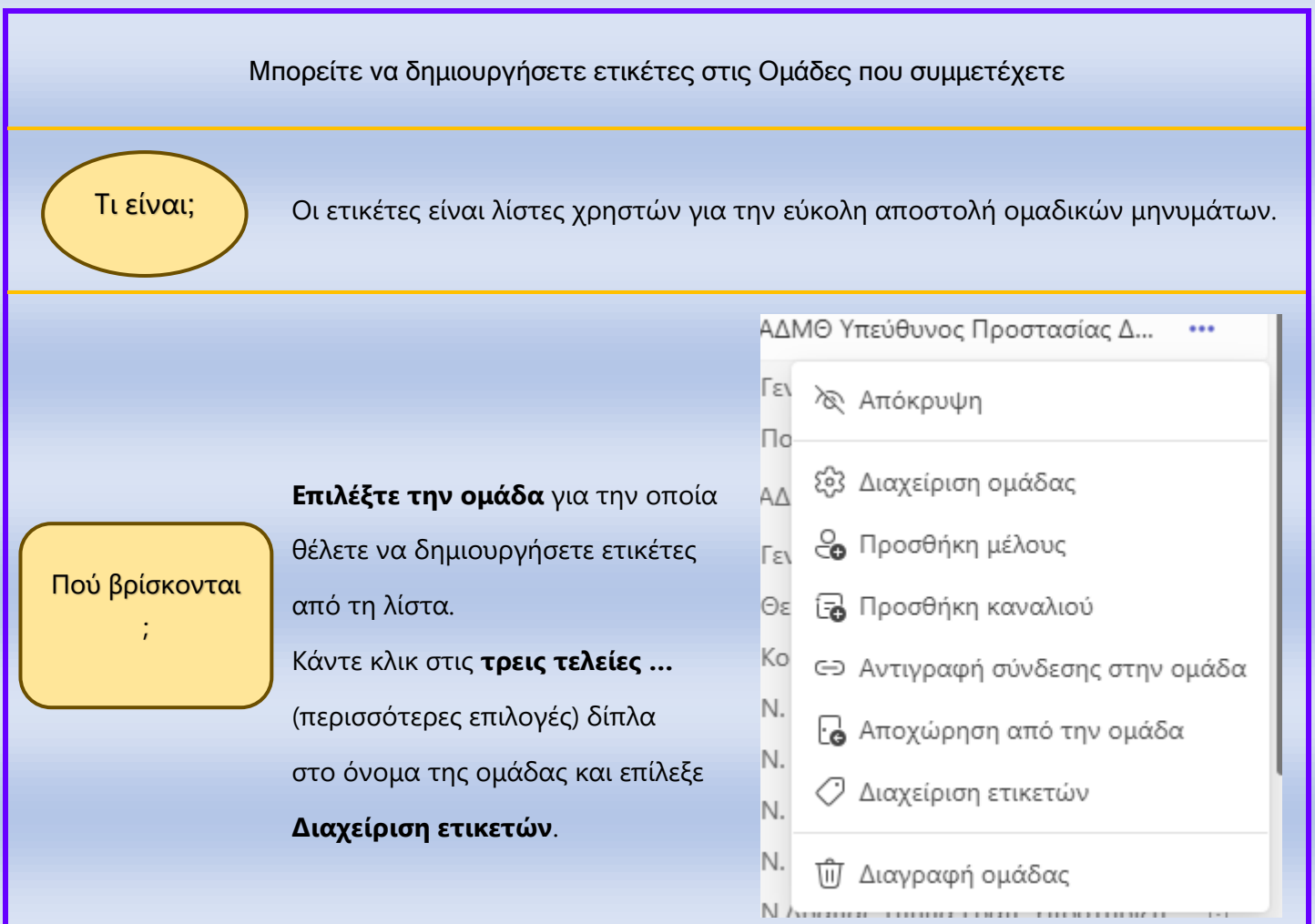

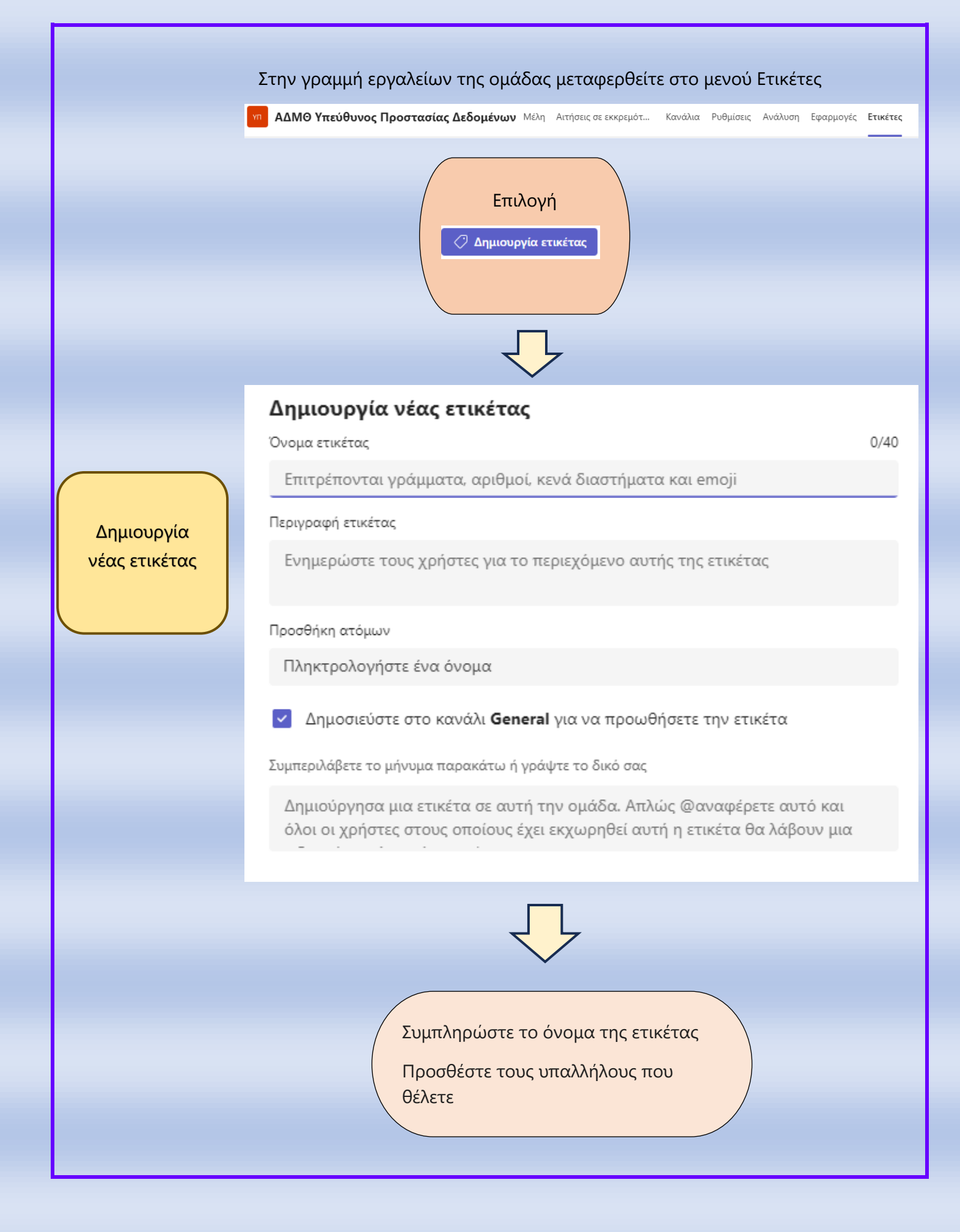

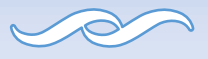

#### Ημερολόγιο

#### Συσκέψεις

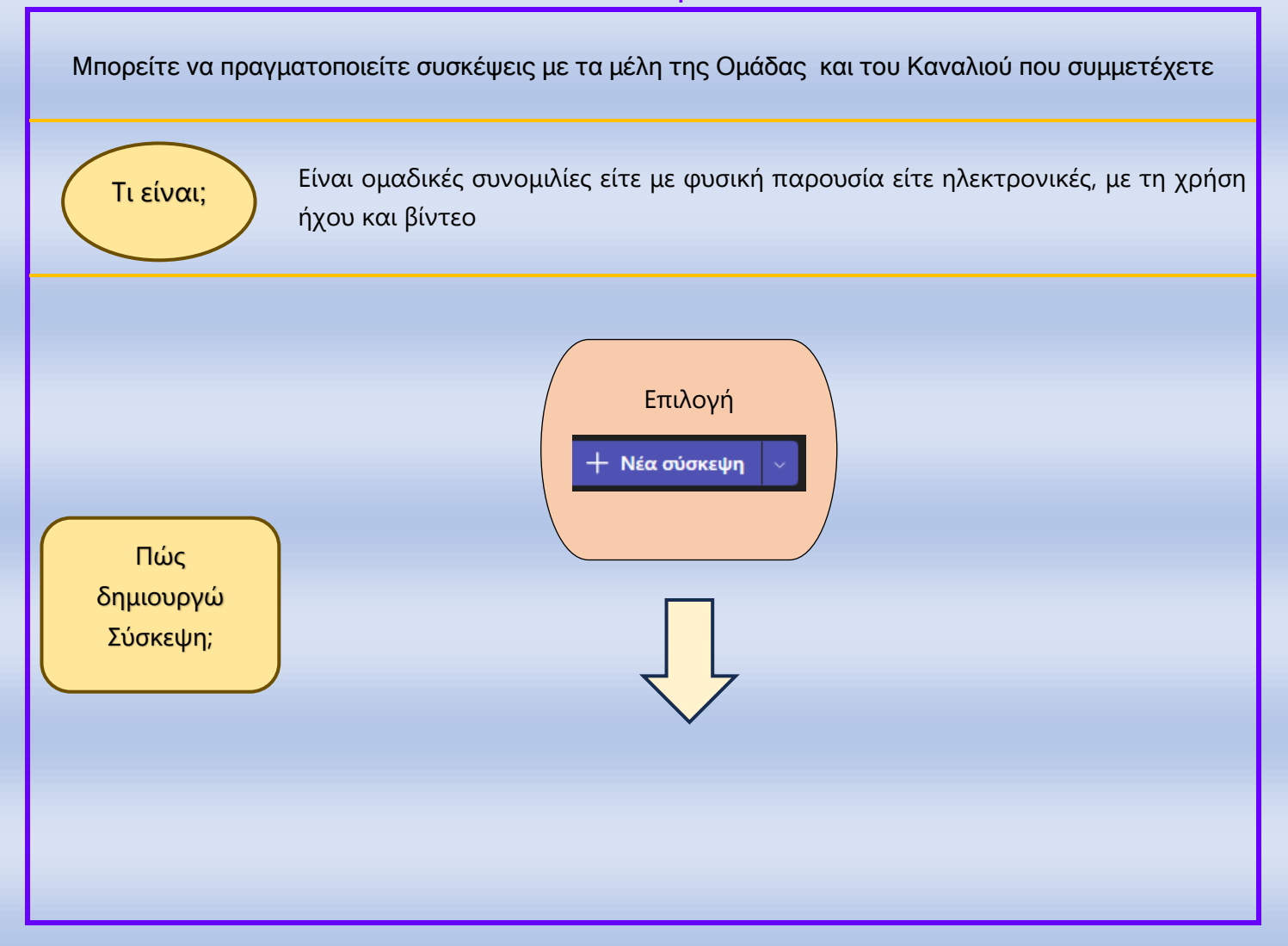

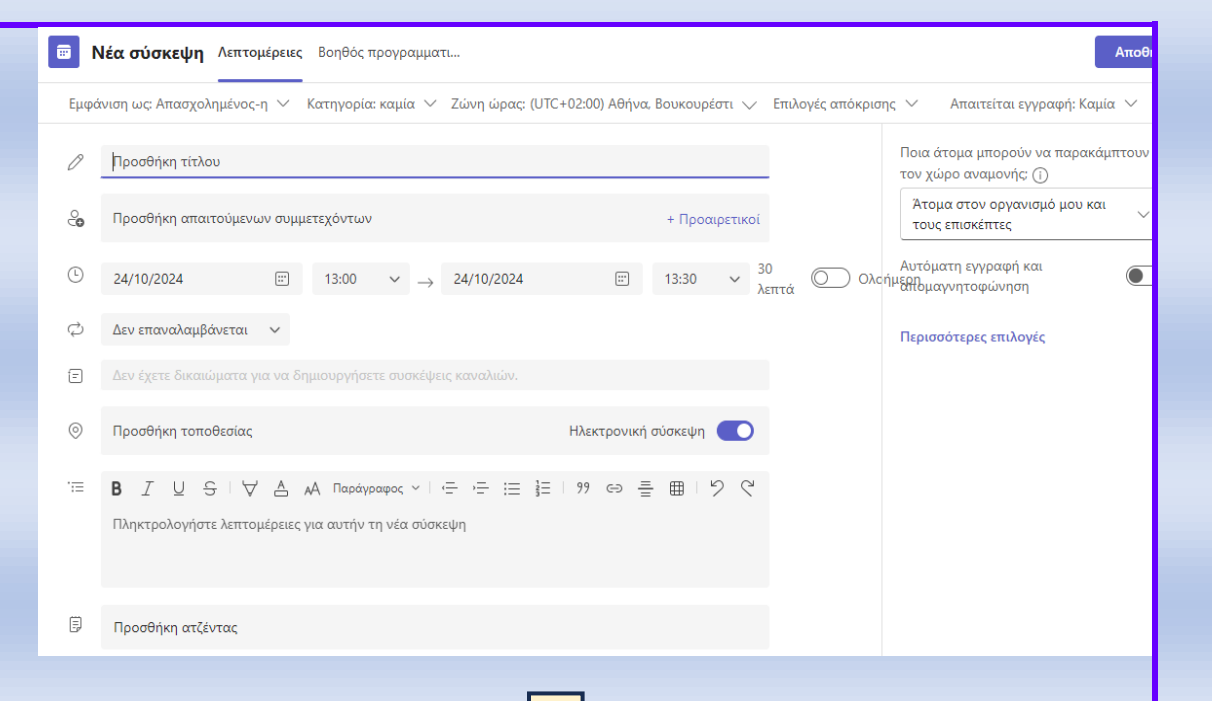

Δώστε ένα όνομα στην σύσκεψή σας στο πεδίο **Προσθήκη τίτλου** Στο επόμενο πεδίο μπορείτε να **προσθέσετε τους συμμετέχοντες.** Μπορείτε να ορίσετε την ημερομηνία και τη διάρκεια της σύσκεψης

Μπορείτε να επιλέξετε την **επανάληψη της σύσκεψής σας** και να ορίσετε τη συχνότητα. Από προεπιλογή θα είναι **Δεν επαναλαμβάνεται**, αλλά μπορείτε να διαφοροποιήσετε την επιλογή Απλή σύσκεψη και ηλεκτρονική σύσκεψη Μπορείτε να προσθέσετε μη αυτόματα μια **τοποθεσία** αν θέλετε να δημιουργήσετε μια **σύσκεψη με φυσική παρουσία.** 

Μπορείτε να επιλέξετε να ορίσετε αυτό το συμβάν ως διαδικτυακό συμβάν (**Ηλεκτρονική Σύσκεψη**). Αυτό θα προσθέσει έναν σύνδεσμο Teams για να διευκολύνει τη συμμετοχή και θα στείλει πρόσκληση στους συμμετέχοντες κοινοποιώντας αυτό τον σύνδεσμο

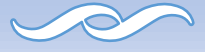